## **Select Courses Through ASPEN**

- 1. Log on to your ASPEN account.
- 2. Select My Info (top tab) and then Requests (side tab)

| Darien Public Schools 2014-2015 |                   |                                                                              |                      |                                 |            |                        |             |  |  |  |  |  |
|---------------------------------|-------------------|------------------------------------------------------------------------------|----------------------|---------------------------------|------------|------------------------|-------------|--|--|--|--|--|
| Pages My<br>Options             | r Info<br>Reports | Academice Groups Calendar                                                    | L scker              |                                 |            | T                      | III (1 8 14 |  |  |  |  |  |
| iquests V                       |                   |                                                                              |                      |                                 |            |                        |             |  |  |  |  |  |
| My Dataile                      | << Exit entr      | y mode                                                                       |                      |                                 |            |                        |             |  |  |  |  |  |
| Terroriet                       |                   | 2015-2016 - Requests: 14 primary, 0 alternate - Scheduled: 0% - Credits: 5.0 |                      |                                 |            |                        |             |  |  |  |  |  |
| Transcript                      |                   |                                                                              |                      |                                 |            |                        |             |  |  |  |  |  |
| Schedule                        | Instru            | instructions                                                                 |                      |                                 |            |                        |             |  |  |  |  |  |
|                                 |                   |                                                                              |                      |                                 |            |                        |             |  |  |  |  |  |
| Attendance                      | Prima             | Primary requests                                                             |                      |                                 |            |                        |             |  |  |  |  |  |
|                                 |                   | Subject area                                                                 | SchoolCourse > CrsNo | SchoolCourse > Description      | Alternate? | SchoolCourse > Summary | Credit      |  |  |  |  |  |
| Conduct                         | Select            | English                                                                      | EN0202-330A          | 300 American Literature/Studies | N          |                        | 0.5         |  |  |  |  |  |
|                                 |                   | Lengton .                                                                    | EN(3202-330B         | 300 American Literature/Studies | N          |                        | 0.5         |  |  |  |  |  |
| Membership                      | Select            | Health/PE                                                                    | 0000PE11/12          | PE 11/12                        | N          |                        | 0.0         |  |  |  |  |  |
|                                 |                   |                                                                              | 000PE11/128          | PE 11/12                        | N          |                        | 0.0         |  |  |  |  |  |
| Nouncauoris                     | Select            | Histop                                                                       | HST302-330A          | 300 American History Studies    | N          |                        | 0.5         |  |  |  |  |  |
| Requests                        |                   |                                                                              | HST302-330B          | 300 American History/Studies    | N          |                        | 0.5         |  |  |  |  |  |
| Details                         | Select            | Math                                                                         | MAT203-530A          | 300 Algebra 2                   | N          |                        | 0.5         |  |  |  |  |  |
| Graduation                      |                   | Science                                                                      | MAT203-530B          | 300 Algebra 2                   | N          |                        | 0.5         |  |  |  |  |  |
| Frogress                        | Select            |                                                                              | SCI701-630A          | 300 Physics 1                   | N          |                        | 0.5         |  |  |  |  |  |
|                                 |                   |                                                                              | SCI701-630B          | 300 Physics 1                   | N          |                        | 0.5         |  |  |  |  |  |
|                                 | Select            | World Language                                                               | FLG404-630A          | 300 Spanish 4                   | N          |                        | 0.5         |  |  |  |  |  |
|                                 | Culture           | Pleating 11                                                                  | PL3404-630B          | 300 Spanish 4                   | N          |                        | 0.6         |  |  |  |  |  |
|                                 | select            | Letters II                                                                   |                      |                                 |            |                        |             |  |  |  |  |  |
|                                 | Notes             | for counselor                                                                |                      |                                 |            |                        |             |  |  |  |  |  |
|                                 |                   |                                                                              |                      |                                 |            |                        |             |  |  |  |  |  |
|                                 | Post              | Last posted time: Approved time:                                             |                      |                                 |            |                        |             |  |  |  |  |  |

3. You will see the list of courses that your teachers have recommended for you.

4. Your academic courses have been selected but you still need to select your electives. You should only click on the Electives Select button to open the pick list.

5. Use the arrow button to move through the pages of Electives. Select the box next to the course you would like to take.

| Darien               | Public !                                                               | Schools 2014-2015                |                      |                           |                                       |                                 |                |                 |                        |              |
|----------------------|------------------------------------------------------------------------|----------------------------------|----------------------|---------------------------|---------------------------------------|---------------------------------|----------------|-----------------|------------------------|--------------|
| Able, Bria           | n Test                                                                 |                                  |                      |                           |                                       |                                 |                |                 |                        | Student View |
| Pages My             |                                                                        | cademics Groups Calenda          |                      |                           |                                       |                                 |                |                 |                        |              |
| Options Reports Help |                                                                        |                                  |                      | Subject area Electives 11 |                                       |                                 |                |                 |                        |              |
| Requests             | Requests Ny Dotals Concerned Target Statesty mode Target Statesty mode |                                  |                      | lastructions              |                                       |                                 |                |                 |                        |              |
|                      |                                                                        |                                  |                      |                           |                                       |                                 |                |                 |                        |              |
| My Details           |                                                                        |                                  |                      |                           |                                       |                                 |                |                 |                        |              |
| Transcript           |                                                                        |                                  |                      | Salart                    | CourseNumber                          | CourseDescription               | Academic laval | 0 0171 Selected |                        |              |
|                      |                                                                        |                                  |                      |                           | BT102.540X                            | 400 Hanars Art                  | Honors         |                 |                        |              |
| Current<br>Schedule  | Instruc                                                                | tions                            |                      |                           | ART103-590X                           | 300 Art History                 | Standard       |                 |                        |              |
| C C TRUGUIS          |                                                                        |                                  |                      | -                         | ART201-590X                           | 900 Graphic Design 1            | Standard       |                 |                        |              |
| Contacts             |                                                                        |                                  |                      |                           | ART201-591X                           | 900 Graphic Design 2            | Standard       |                 |                        |              |
| Attendance           | Primary requests                                                       |                                  |                      | ART202-590X               | 900 Mural Painting & Envir. Sculpture | Standard                        |                |                 |                        |              |
| Conduct              |                                                                        | Subject area                     | SchoolCourse > CrsNo |                           | ART301-590X                           | 650 Drawing & Painting 1        | Standard       |                 | SchoolCourse > Summary | Credit       |
| Conduct              |                                                                        |                                  |                      |                           | ART302-590X                           | 650 Drawing & Painting 2        | Standard       |                 |                        |              |
| Assessments          |                                                                        |                                  | EN0202-330B          |                           | ART101-590X                           | 400 Drawing & Painting 3 Honors | Honors         |                 |                        |              |
| Membership           |                                                                        |                                  |                      |                           | ART303-590X                           | 900 Sculpture                   | Standard       |                 |                        |              |
| 1. cr. c             |                                                                        |                                  | 000PE11/12B          |                           | ART304-590X                           | 900 Drawing                     | Standard       |                 |                        |              |
| Notifications        |                                                                        |                                  |                      |                           |                                       |                                 | 4              | •               |                        |              |
| Requests             |                                                                        |                                  | HST302-330B          | OK (                      | Cencel                                |                                 |                |                 |                        |              |
| Details              | Select                                                                 |                                  |                      |                           | Use the                               | arrow button to m               | ove through    |                 |                        |              |
| Graduation           |                                                                        |                                  |                      |                           | the ele                               | stives nicklist. Soles          | t the hey      |                 |                        |              |
| Progress             | Select S                                                               | Science                          |                      |                           | the ele                               | clives picklist. Selec          | t the box      |                 |                        |              |
|                      |                                                                        |                                  |                      |                           | next to                               | the course you wou              | Id like to     |                 |                        |              |
|                      |                                                                        | elect World Language             |                      |                           | take.                                 |                                 |                |                 |                        |              |
|                      |                                                                        |                                  |                      |                           |                                       |                                 |                |                 |                        |              |
|                      |                                                                        |                                  |                      |                           |                                       |                                 |                |                 |                        |              |
|                      |                                                                        |                                  |                      |                           |                                       |                                 |                |                 |                        |              |
|                      | Notes                                                                  | for counselor                    |                      |                           |                                       |                                 |                |                 |                        |              |
|                      |                                                                        |                                  |                      |                           |                                       |                                 |                |                 |                        |              |
|                      |                                                                        |                                  |                      |                           |                                       |                                 |                |                 |                        |              |
|                      |                                                                        |                                  |                      |                           |                                       |                                 |                |                 |                        |              |
|                      |                                                                        |                                  |                      |                           |                                       |                                 |                |                 |                        |              |
|                      |                                                                        |                                  |                      |                           |                                       |                                 |                |                 |                        |              |
|                      | Post                                                                   | Last posted time: Approved time: |                      |                           |                                       |                                 |                |                 |                        |              |

6. Next, you need to account for your alternates. These courses will let us know what to schedule in case we are not able to fit your first choice. Look to the right of your first choice. There is a box that says <u>"Alternate 1"</u>. Please put your alternate choice there, using the drop down box.

7. Next to that box, there is a box that says <u>"Alternate 2"</u> Put your second alternate choice in this box. You should have two alternates for each elective.

| Darien                    | Public Schools 2014-201       | 5                    |        |                     |                                       |                                  |          |                                                                              | Change View Select Student Set | villerences Log or<br>Student View |   |
|---------------------------|-------------------------------|----------------------|--------|---------------------|---------------------------------------|----------------------------------|----------|------------------------------------------------------------------------------|--------------------------------|------------------------------------|---|
| Pages My                  | Info Academics Groups         | Galendar Locker      |        |                     |                                       |                                  |          | -                                                                            |                                |                                    |   |
| Cottons Reports Help. Sur |                               |                      |        | tarea               | Electives 11                          |                                  |          |                                                                              |                                |                                    |   |
| Requests                  |                               |                      |        | tions               |                                       |                                  |          |                                                                              |                                |                                    |   |
| My Details                | er Estanty rook               |                      |        | C 11 ARTIGO 400 • 3 |                                       |                                  |          |                                                                              |                                |                                    |   |
| Transcript                |                               |                      | Select | CourseNumber        | CourseDescription                     | Alternate 1                      | Alter    | mate 2                                                                       |                                |                                    |   |
| Connect                   |                               |                      |        | ART102-540X         | 400 Honors Art                        | ART201-590X 900 Graphic Design 1 | •        |                                                                              |                                |                                    |   |
| Scherkele                 | Instructions                  |                      | 8      | ART103-590X         | 300 Art History                       |                                  | * AR     | 103-090X 300 Art History                                                     |                                |                                    |   |
| Contacts.                 |                               |                      |        | ART201-590X         | 900 Graphic Design 1                  |                                  | Y AR     | T201-590X 900 Graphic Design 1<br>17201-691X 900 Graphic Design 2            |                                |                                    |   |
|                           | Deleter and the second second |                      |        | AR7201-591X         | 900 Graphic Design 2                  |                                  | * AR     | T202-590X 900 Mural Painting<br>T301-590X 650 Drawing & Painting 1           |                                |                                    |   |
| Attendance.               | Primary requests              |                      |        | ART202-590X         | 900 Mural Painting & Envir. Soulpture |                                  | * AR     | T302-590X 650 Drawing & Painting 2<br>(T101-590X 900 Art Foundations         |                                |                                    |   |
| Conduct                   |                               | SchoolGoarse = CrsNo |        | ART301-690X         | 650 Drawing & Painting 1              |                                  | AR       | 17303-590X 400 Draw & Paint 3 Honor Urse * Summary<br>17304-590X 900 Drawing |                                | Credit                             |   |
| American                  | Beierd Brighten               |                      |        | AR1302-590X         | 650 Drawing & Painting 2              |                                  | AR       | 17401-590A 900 Ceramos 1<br>17403-590X 900 Clay Sculpture                    |                                |                                    |   |
| Contraction (Contraction) |                               |                      | - C    | ART101-090A         | 400 Urswing a Parrong a Honors        |                                  | AR       | 17402-590A 900 Ceramics 2<br>17404-590X 900 Ceramics 3                       |                                |                                    |   |
| Membership                | See. Heathife                 |                      | 0      | ARTIOLOGOX          | 900 Douptare                          |                                  | AR       | 17601-590X 650 Photography 1<br>17602-590X 650 Photography 2                 |                                |                                    |   |
| Notifications             |                               |                      |        |                     |                                       |                                  | AR       | 17701-590X 900 Sik Soreening<br>17702-590A 400 AP Studio Art                 |                                |                                    |   |
| PRIMATESET                | Select History                |                      |        |                     |                                       |                                  | 8U<br>9U | IS 701-590X 900 Business & Entre<br>IS401-590X 900 Pre Law                   |                                |                                    |   |
|                           |                               |                      | OK I   | Cancel Chec         | k the box next to the                 | course you would like            | ke as    |                                                                              |                                |                                    |   |
| Craduation                | Seatt_Nath                    |                      |        | vour                | first choice as an Ele                | ctive. Use the scroll b          | bar      |                                                                              |                                |                                    |   |
|                           |                               |                      |        | tom                 | ave aver to the Alter                 | nata 1 and Altornata             | 200      |                                                                              |                                |                                    |   |
|                           | Selett. Sterie                |                      |        | tom                 | ove over to the Alter                 | hate I and Alternate             | 2 30     |                                                                              |                                |                                    |   |
|                           |                               |                      |        | it ap               | pears and select a co                 | urse for your 1st and            | 2nd      |                                                                              |                                |                                    |   |
|                           | Select Word Language          |                      |        | Alter               | nate.                                 |                                  |          |                                                                              |                                |                                    |   |
|                           | Search Electrics 21           |                      |        |                     |                                       |                                  |          |                                                                              |                                |                                    |   |
|                           |                               |                      |        |                     |                                       |                                  |          |                                                                              |                                |                                    |   |
|                           |                               |                      |        |                     |                                       |                                  |          |                                                                              |                                |                                    |   |
|                           | Notes for counselor           |                      |        |                     |                                       |                                  |          |                                                                              |                                |                                    |   |
|                           |                               |                      |        |                     |                                       |                                  |          |                                                                              |                                |                                    |   |
|                           |                               |                      |        |                     |                                       |                                  |          |                                                                              |                                |                                    |   |
|                           |                               |                      |        |                     |                                       |                                  |          |                                                                              |                                |                                    |   |
|                           |                               |                      |        |                     |                                       |                                  |          |                                                                              |                                |                                    |   |
|                           |                               |                      |        |                     |                                       |                                  |          |                                                                              |                                |                                    |   |
|                           | Last posted time. Approve     |                      |        |                     |                                       |                                  |          |                                                                              |                                |                                    |   |
|                           |                               |                      |        |                     |                                       |                                  |          |                                                                              |                                |                                    |   |
|                           |                               |                      |        |                     |                                       |                                  |          |                                                                              |                                |                                    |   |
|                           |                               |                      |        |                     |                                       |                                  |          |                                                                              |                                |                                    |   |
|                           |                               |                      |        |                     |                                       |                                  |          |                                                                              |                                |                                    |   |
|                           |                               |                      |        |                     |                                       |                                  |          |                                                                              |                                |                                    |   |
|                           |                               |                      |        |                     |                                       |                                  |          |                                                                              |                                |                                    |   |
|                           |                               |                      |        |                     |                                       |                                  |          |                                                                              |                                |                                    |   |
|                           |                               |                      |        |                     |                                       |                                  |          |                                                                              |                                |                                    |   |
|                           |                               |                      |        |                     |                                       |                                  |          |                                                                              |                                |                                    |   |
|                           |                               |                      |        |                     |                                       |                                  |          |                                                                              |                                |                                    |   |
|                           |                               |                      |        |                     |                                       |                                  |          |                                                                              |                                |                                    | 4 |

8. Once you have entered choices select Ok and then Post.

9. Remember that students need to take at least six courses plus PE each semester, unless you will be a senior taking at least three 400 level courses.

10. Students need to meet with their counselor after they select their courses. The timeframe to do this is 2/26/18-3/20/18. The order that your counselor sees their students will have no bearing on the ability to create your schedule, as long as you see them by 3/20. We appreciate your patience if your counselor's schedule may be difficult to initially make an appointment.